2022-10-12

### Södertörns ÖVERFÖRMYNDARNÄMND

i kommunerna Botkyrka, Haninge, Huddinge, Nynäshamn, Salem och Tyresö

# Enkel lathund för e-tjänsten "Redogörelse"

#### Bra att känna till

- Formuläret är dynamiskt. Det står årsräkning, men har du inte ekonomi i ditt uppdrag så kommer du direkt till redogörelsen.
- Man kan bara signera och skicka in redovisningen med **mobilt BankID** och **BankID** på fil (dator).
- Alla bilagor bifogar du i slutet av formuläret.
- Om du ska pausa med ifyllandet en stund rekommenderar vi att du sparar och avslutar med knappen.

> Spara och avsluta

#### Vänta sen på följande text innan du stänger ner webbsidan

#### Du har nu sparat!

Alla uppgifter som du har fyllt i är nu sparade. Nästa gång du öppnar samma formulär igen så kommer alla dina sparade uppgifter att finnas kvar och du kan fortsätta registreringen där du senast slutade. När du är klar med formuläret så väljer du "Signera och skicka in".

Om du har några frågor går det bra att kontakta oss via mail på overformyndaren@haninge.se

Observera att du måste vänta 15 minuter innan du kan fortsätta arbeta med det du nyss sparat KLICKA HÄR FÖR ATT KOMMA TILLBAKA TILL STARTSIDAN

> Anledningen till att man bör vänta 15 minuter innan man öppnar samma årsräkning igen är för att datat skickas till en server som vi ansvarar för. Det behöver därför gå lite tid innan datat ska skickas tillbaka till e-tjänsten.

• Klicka på länken på vår hemsida

i kommunerna Botkyrka, Haninge, Huddinge, Nynäshamn, Salem och Tyresö

 Välj valfritt BankID och logga in För att logga in med BankID på fil behöver du ha BankID – programmet öppet för att rutan med begäran om lösenord ska dyka upp. Annars får du ett felmeddelande. Beroende på vilken dator och uppkoppling du har kan det ta någon minut innan detta program öppnats färdigt.

| Haninge<br>kommun                                                                                |   |
|--------------------------------------------------------------------------------------------------|---|
| Välj inloggningsmetod                                                                            |   |
| BankID på denna enhet                                                                            | > |
| BankID på annan enhet                                                                            | > |
| Freja eID+                                                                                       | > |
| Telia e-legitimation                                                                             | > |
| Foreign eID                                                                                      | > |
| Starta BankID-appen på den enhet där du har den installerad.<br>STARTA BANKID PÅ DEN HÅR ENHETEN |   |
| EN TJÄNST FRÅN                                                                                   |   |
| www.e-dentitet.se                                                                                |   |

i kommunerna Botkyrka, Haninge, Huddinge, Nynäshamn, Salem och Tyresö

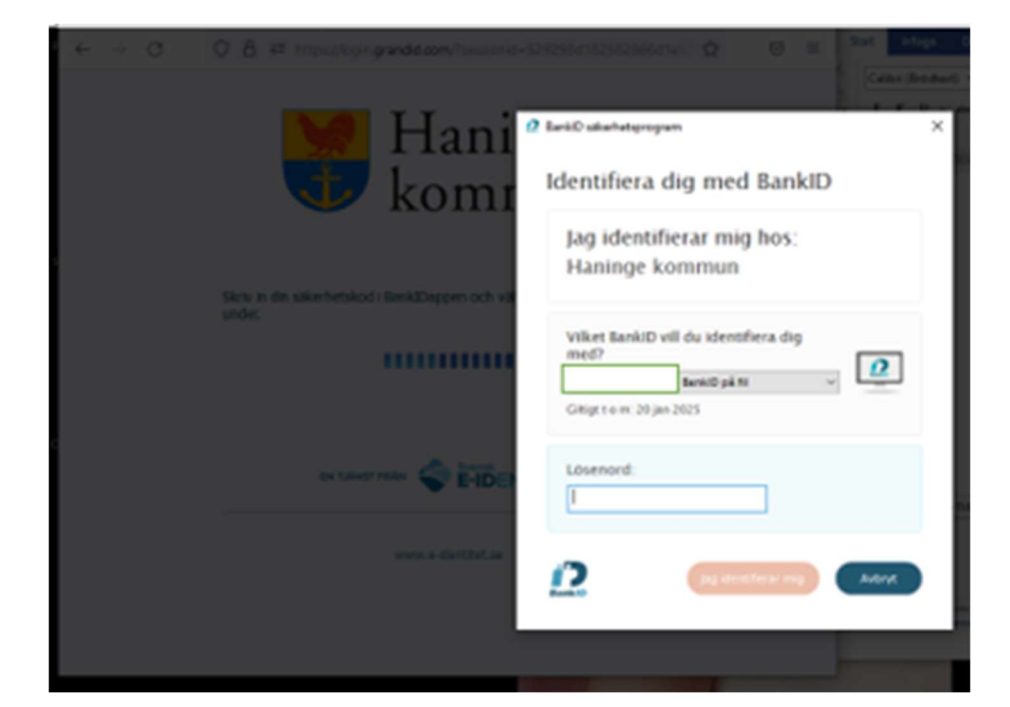

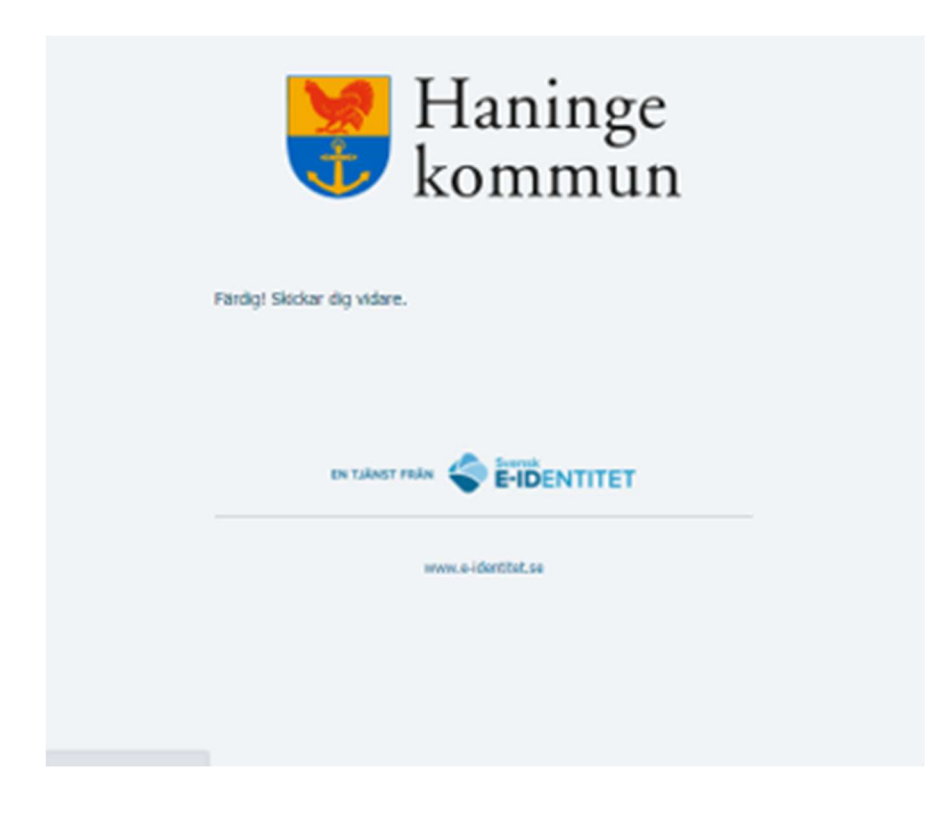

i kommunerna Botkyrka, Haninge, Huddinge, Nynäshamn, Salem och Tyresö

• Läs noga igenom anvisningarna på sida 2 och kryssa i att du tagit del av informationen.

| Steg 2/9                                                                                                    | Föregående                                                                           | Nästa                                                           | > Spara och avsluta                                                           |
|----------------------------------------------------------------------------------------------------|--------------------------------------------------------------------------------------|-----------------------------------------------------------------|-------------------------------------------------------------------------------|
| <ul> <li>Årsräkning/Sluträkning –</li> </ul>                                                                                                    |                                                                                      |                                                                 |                                                                               |
| Hur du sparar                                                                                                    |                                                                                      |                                                                 |                                                                               |
| Närhelst du har börjat fylla i formuläret i denna e-tjäns<br>avsluta". Då sparas och stängs aktuellt formulär, men<br>andra formulär. För att fortsätta att fylla i uppgifter bef<br>öppnar ett formulär som du sparat uppgifter i kommer | t kan du välja att l<br>du är fortfarande<br>löver du öppna fol<br>alla dina sparade | klicka på kna<br>inloggad och<br>rmuläret igen<br>uppgifter att | ippen "spara och<br>kan välja att öppna<br>n. Nästa gång du<br>t finnas kvar. |
| Du behöver inte spara så länge du har fönstret med fo<br>automatiskt så länge formuläret öppet. Om du stänger<br>kommer däremot alla uppgifter som du har fyllt i att fö                                                                  | rmuläret öppet, ef<br>fönstret med forn<br>rsvinna.                                  | tersom uppg<br>nuläret utan                                     | jifterna sparas<br>att spara och avsluta                                      |
| Observera att du måste spara dina ändringar innan du<br>och öppna formuläret för att fortsätta att fylla i. Nästa<br>kommer alla dina sparade uppgifter att finnas kvar.                                                                  | loggar ut. Du beh<br>gång du loggar in                                               | över sedan lı<br>och öppnar s                                   | ogga in med BankID<br>samma formulär                                          |
| Hur du lämnar in din redovisning<br>När du är klar med formuläret och vill lämna in din red<br>"signera och skicka in". Det är först när du har signera<br>redovisning är nu inskickad" som din redovisning är in                         | ovisning till överfö<br>t med BanklD och<br>lämnad till överför                      | irmyndarnäm<br>nåtts av info<br>myndarnämi                      | ınden så väljer du<br>ormationen "din<br>nden.                                |
| *                                                                                                    |                                                                                      |                                                                 |                                                                               |
| <ul> <li>Jag har tagit del av texten ovan</li> <li>Asterisk (*) i formuläret betyder att du måste fylla i del<br/>uppmärksammas på att du inte har fyllt i obligatoriska<br/>utan att fylla i dem.</li> </ul>                             | . Om du missar et<br>fält och du komm                                                | t sånt fält så<br>er inte att ku                                | kommer du att<br>Inna komma vidare                                            |
|                                                                                                    |                                                                                      |                                                                 |                                                                               |
| Avbryt                                                                                                    | Föregående                                                                           | Nāsta                                                           | Spara och avsluta                                                             |

• Välj huvudman och redovisningsperiod i rullistan och klicka på nästa.

Se till att du väljer rätt huvudman och rätt redovisningsperiod.

| Steg 3/9                                                                                                  | Föregående                                 | Nästa                          | ► Spara och avsluta                        |
|----------------------------------------------------------------------------------------------------|--------------------------------------------|--------------------------------|--------------------------------------------|
| Välj huvudman                                                                                             |                                            |                                |                                            |
| Den första gången som du använder e-tjänsten behöv<br>din nästa redovisning så kommer de senast redovisad | ver du fylla i konto<br>de tillgångarna va | nummer och<br>ra ifyllda när ( | andra tillgångar själv. I<br>du loggar in. |
| Välj huvudman                                                                                             |                                            |                                |                                            |
| Välj                                                                                                    |                                            |                                | ~                                          |
|                                                                                                    | Om listen är tom vä                        | inligen vänta upp ti           | ill 60 sekunder för datan att laddas.      |
|                                                                                                    |                                            |                                |                                            |
|                                                                                                    |                                            |                                |                                            |

i kommunerna Botkyrka, Haninge, Huddinge, Nynäshamn, Salem och Tyresö

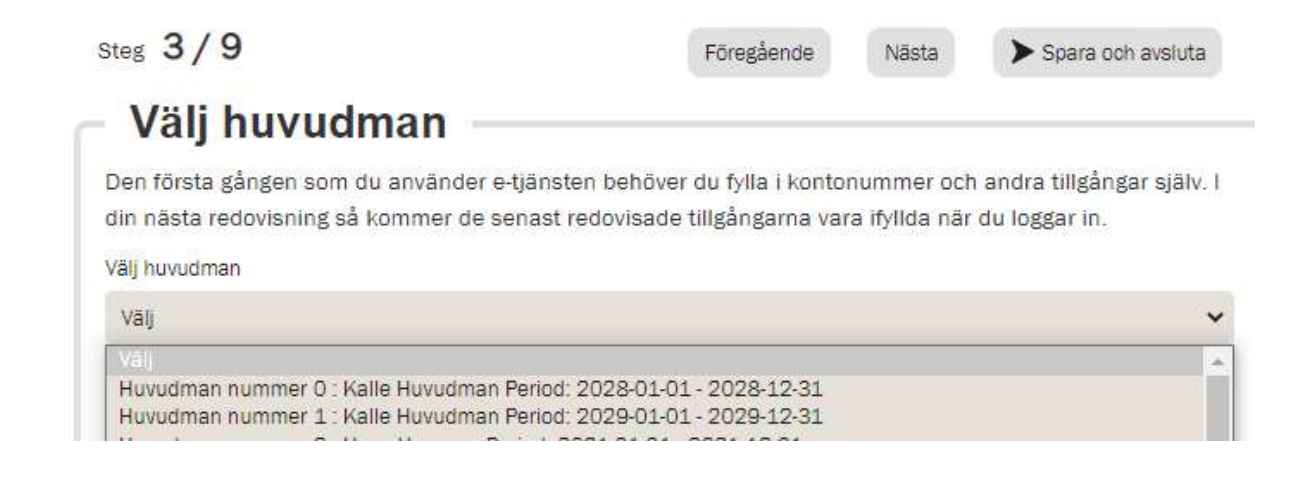

Den första sida du kommer till är en enkel översikt över vald huvudman.

**OBS!** När du väl har kommit så här långt kan du inte backa tillbaka och välja en annan huvudman eller period. Har du valt fel får du istället stänga fliken och gå in på e-tjänsten via vår hemsida på nytt.

| Steg 4/16                                       |           | Föregående    | Nāsta 🕨 | Spara och avsluta |
|-------------------------------------------------|-----------|---------------|---------|-------------------|
| Översikt huvudman                               |           |               |         |                   |
| *Asterisken betyder att du måste fylla i fältet | t.        |               |         |                   |
| Bilagor lämnar du på sista sidan.               |           |               |         |                   |
|                                                 |           |               |         | Gå tillbaka till  |
| För perioden                                    |           |               |         |                   |
| 2022-01-11 - 2022-12-31                         | $\otimes$ |               |         |                   |
| Huvudman                                        |           |               |         |                   |
| Namn                                            |           | Personnummer  |         |                   |
| Kent Astrom                                     | 0         | 19150215-0000 |         | $\otimes$         |
| God man/förvaltare                              |           |               |         |                   |
| Namn                                            |           |               |         |                   |
| Rebecca Hollander                               |           |               |         | $\otimes$         |
|                                                 |           |               |         |                   |
|                                                 |           |               |         |                   |

i kommunerna Botkyrka, Haninge, Huddinge, Nynäshamn, Salem och Tyresö

#### Redogörelsen

Formuläret kommer bara att visa de uppdragsdelar som ingår i ditt uppdrag. Det anger också om du är god man eller förvaltare. I denna lathund visas bevaka rätt och sörja för person.

Fyll i svar på alla frågor.

| Steg 10 / 18                                                     | Föregående          | Nāsta         | > Spara och avsluta |
|------------------------------------------------------------------|---------------------|---------------|---------------------|
| <ul> <li>Redogörelse över utfört a<br/>man/förvaltare</li> </ul> | rbete so            | m god         | _                   |
| *Asterisken betyder att du måste fylla i fältet.                 |                     |               |                     |
| Bilagor lämnar du på sista sidan.                                |                     |               |                     |
|                                                                  |                     |               | Gå tillbaka till    |
| Ska lämnas in senast den sista februari varje år eller in        | om en månad fra     | ån det att up | pdraget upphört     |
| Vi använder uppgifterna du lämnar i redogörelseblanke            | etten för tillsynen | över ditt upp | odrag.              |
| Redovisningsperiod:                                              |                     |               |                     |
| 2021-03-01 - 2021-12-31                                          |                     |               |                     |
|                                                                  |                     |               |                     |
| Huvudmannens personuppgifter                                     |                     |               |                     |
| Namn: Joakim Lindgren                                            |                     |               |                     |
| Personnummer: 19160715-0000                                      |                     |               |                     |
| God man                                                          |                     |               |                     |
| Ställföreträdare: Rebecca Hollander                              |                     |               |                     |
| Din relation till huvudmannen                                    |                     |               |                     |
| ⊖ Bekant                                                         |                     |               |                     |
| 🔿 Anhörig                                                        |                     |               |                     |
| Utomstående                                                      |                     |               |                     |
| Ditt uppdrag omfattar följande delar:                            |                     |               |                     |
| Bevaka rätt Förvalta egendom Sörja för person                    |                     |               | $\otimes$           |
|                                                                  |                     |               |                     |
|                                                                  |                     |               |                     |
| Kort nulägesbeskrivning                                          |                     |               |                     |

Boendeform \*

- Äldreboende
- Gruppbostad
- Hyresrätt
- Bostadsrätt/hus
- Annat

2022-10-12

i kommunerna Botkyrka, Haninge, Huddinge, Nynäshamn, Salem och Tyresö

| Kontaktuppgifter till per<br>Det kan t ex vara en anhörig, pers                                                                                                    | rson som är särskilt insatt<br>onal på boende, kontaktperson, ledsag             | i din huvudmans vardag<br><sub>(are, personal inom hemtjänst eller da</sub> | glig verksamhet                                            |  |
|----------------------------------------------------------------------------------------------------|----------------------------------------------------------------------------------|-----------------------------------------------------------------------------|------------------------------------------------------------|--|
| Namn                                                                                                    | Telefon                                                                          | E-post                                                                      | Relation/titel                                             |  |
|                                                                                                    |                                                                                  |                                                                             |                                                            |  |
|                                                                                                    |                                                                                  |                                                                             | Lägg till person                                           |  |
| Huvudmannens eventuella                                                                                                    | sjukdom eller diagnos                                                            |                                                                             |                                                            |  |
| Har du något annat u                                                                                                    | ıppdrag för din huvudm                                                           | an?                                                                         |                                                            |  |
| Exempelvis kontaktperson, ledsagare eller personlig assistent<br>I ditt uppdrag ingår det att se till att de insatser som din huvudman har fungerar. Om du har ett annat<br>uppdrag för din huvudman kan det uppstå en intressekonflikt när du som god man ska utöva tillsyn över dig<br>själv. Det kan exempelvis handla om att du är kontaktperson eller personlig assistent för din huvudman<br>samtidigt som du är god man. |                                                                                  |                                                                             |                                                            |  |
| Har du andra uppdrag f<br>O Ja<br>O Nej                                                                                                    | ör Kent Åström? *                                                                |                                                                             |                                                            |  |
| Behöver ditt uppdrag                                                                                                    | jändras?                                                                         |                                                                             |                                                            |  |
| Omfattningen på ett go<br>har ändrats eller kan til<br>justeras. Ibland kan upj                                                                                                    | dmanskap/förvaltarskap sl<br>Igodoses på mindre ingripa<br>odraget upphöra helt. | ka utgå från huvudmanner<br>nde sätt kan omfattninger                       | ns hjälpbehov. Om hjälpbehovet<br>n på ditt uppdrag behöva |  |

| Behöver omfattningen ändras? * |        |            |       |                   |
|--------------------------------|--------|------------|-------|-------------------|
| ⊖ Ja                           |        |            |       |                   |
| ⊖ Nej                          |        |            |       |                   |
| Kan uppdraget upphöra helt? *  |        |            |       |                   |
| ⊖ Ja                           |        |            |       |                   |
| ⊖ Nej                          |        |            |       |                   |
|                                |        |            |       |                   |
|                                |        |            |       |                   |
|                                |        |            |       |                   |
|                                |        |            |       |                   |
|                                | Avbryt | Föregående | Nästa | Spara och avsluta |

i kommunerna Botkyrka, Haninge, Huddinge, Nynäshamn, Salem och Tyresö

#### Bevaka rätt

Svara på frågorna. När du svarar nej får du berätta varför du inte gjort det som efterfrågats. Du kan inte gå vidare utan att ha fyllt i svaret. Längst ner på sidan finns en ruta för dig att i fritext berätta mer om vad du gjort inom uppdragsdelen.

| Steg 11/18                                                                                                    | Föregående                                                                                                    | Nästa                                                                                                    | ► Spara och avsluta                                                                                           |
|----------------------------------------------------------------------------------------------------|----------------------------------------------------------------------------------------------------|----------------------------------------------------------------------------------------------------|----------------------------------------------------------------------------------------------------|
| Bevaka rätt                                                                                                    |                                                                                                    |                                                                                                    |                                                                                                    |
| *Asterisken betyder att du måste fylla i fältet.                                                                                                    |                                                                                                    |                                                                                                    |                                                                                                    |
| Bilagor lämnar du på sista sidan.                                                                                                    |                                                                                                    |                                                                                                    |                                                                                                    |
| Uppdraget bevaka rätt innebär att du ska bevaka huvu<br>Det kan handla om att ansöka om stöd och insatser so<br>hemtjänst, boendestöd, daglig verksamhet, personlig a<br>att ansöka om de bidrag som huvudmannen kan ha rä<br>handikappersättning/merkostnadsersättning, bostads<br>fondmedel. Dessutom kan det innebära att man behör<br>Kronofogdemyndigheten, överklaga beslut och medde<br>myndigheter. | dmannens intres<br>om till exempel ko<br>assistans eller fär<br>tt till som till exen<br>tillägg, bostadsbio<br>ver ansöka om sko<br>la ändrade inkom | sen i förhållar<br>ntaktperson,<br>dtjänst. Det k<br>npel<br>drag, försörjn<br>uldsanering h<br>ster eller utgi | nde till myndigheter.<br>Iedsagarservice,<br>an också handla om<br>ingsstöd eller<br>ios<br>fter till berörda |
|                                                                                                    |                                                                                                    |                                                                                                    | Gå tillbaka till                                                                                              |
| Är din huvudman tillräckligt försäkrad? *<br>Hemförsäkring ska som huvudregel finnas. Den kan in<br>boende<br>Ja<br>Nej<br>Förklara varför huvudmannen inte är tillräckligt försäkrad *                                                                                                    | gå i hyran om huv                                                                                                    | vudmannen b                                                                                                    | or i ett särskilt                                                                                             |
|                                                                                                    |                                                                                                    |                                                                                                    | Obligatoriskt fält                                                                                            |
| Har du ansökt om merkostnadsersättning för din huvu                                                                                                    | dman? *                                                                                                    |                                                                                                    | Obligatoriskt fait                                                                                            |
| Arvodet till ställföreträdare är en kostnad som tillsamn<br>ersättning. Kan beviljas även efter 65 års ålder<br>Ja<br>Nej<br>Inte aktuellt                                                                                                    | nans med andra r                                                                                                    | nerkostnader                                                                                                    | kan ge rätt till                                                                                              |
| Har du ansökt om bostadstillägg för din huvudman? *                                                                                                    |                                                                                                    |                                                                                                    |                                                                                                    |
| ⊖ Ja                                                                                                    |                                                                                                    |                                                                                                    |                                                                                                    |
| 🔿 Nej                                                                                                    |                                                                                                    |                                                                                                    |                                                                                                    |
| Inte aktuelit                                                                                                    |                                                                                                    |                                                                                                    |                                                                                                    |

| Södertörns | 5           |
|------------|-------------|
| ÖVERFÖR    | MYNDARNÄMND |

2022-10-12

i kommunerna Botkyrka, Haninge, Huddinge, Nynäshamn, Salem och Tyresö

| Har du begärt omprövning av avgiften för äldre- eller handikapp<br>förhållanden?                        | omsorg vid förändrade ekonomiska *                                       |
|----------------------------------------------------------------------------------------------------|--------------------------------------------------------------------------|
| Den som fattar beslut om äldreavgiften kan ta hänsyn till kostna<br>O Ja<br>O Nej<br>O Har inte behövts | ad för arvode till ställföreträdare                                      |
| Beskriv vad du mer har gjort under redovisningsperioden för att bevaka                                  | huvudmannens rätt                                                        |
| hfskjdhfksjahbfvkjdsbvkzx                                                                               |                                                                          |
| Avbryt Föregå                                                                                           | Ett Obligatoriskt fält är fel ifyllt.<br>iende Nästa > Spara och avsluta |

i kommunerna Botkyrka, Haninge, Huddinge, Nynäshamn, Salem och Tyresö

#### Sörja för person

Här fyller du i antal besök och andra kontakter med huvudmannen. Kontakter med andra kommer på nästa sida.

Här finns möjlighet att i fritextrutan längst ner skriva mer information om ditt uppdrag.

| Steg 12 / 16                                                                                                    | Föregående                                                                                        | Nāsta                                                           | ► Spara och avsluta                                                                              |
|----------------------------------------------------------------------------------------------------|---------------------------------------------------------------------------------------------------|-----------------------------------------------------------------|--------------------------------------------------------------------------------------------------|
| Sörja för person                                                                                                    |                                                                                                   |                                                                 |                                                                                                  |
| *Asterisken betyder att du måste fylla i fältet.                                                                                                    |                                                                                                   |                                                                 |                                                                                                  |
| Bilagor lämnar du på sista sidan.                                                                                                    |                                                                                                   |                                                                 |                                                                                                  |
| Uppdraget sörja för person innebär att se till huvudmar<br>Det innebär inte att du ska sköta om den faktiska omvå<br>boende, hemtjänst, personlig assistans, boendestöd, sj<br>den vård och omsorg som huvudmannen får utförs tillfr<br>också i uppdraget att se till att huvudmannen har ett br | nnens personliga o<br>ardnaden. Den ska<br>ukvård eller liknar<br>redsställande och<br>ra boende. | omvårdnad o<br>a istället utfö<br>nde. Ditt upp<br>att insatsen | ch angelägenheter.<br>ras av personal på<br>drag är att se till att<br>är tillräcklig. Det ingår |
|                                                                                                    |                                                                                                   |                                                                 | Gå tillbaka till                                                                                 |
| Hur många gånger har du besökt huvudmannen under perioden? *                                                                                                    | Antal telefonsamta<br>huvudmannen und                                                             | l och andra ko<br>er perioden?                                  | ntakter med<br>*                                                                                 |
|                                                                                                    |                                                                                                   |                                                                 |                                                                                                  |
| Du bör besöka din huvudman 1-2 gånger per månad för att du<br>normalarvode. Behovet av besök kan variera. Om du har besök<br>rekommenderat ska du förklara varför.                                                                                                    | ska kunna utföra up<br>t din huvudman fler (                                                      | pdraget sörja f<br>eller färre gån;                             | för person och få ett<br>ger än                                                                  |
|                                                                                                    |                                                                                                   |                                                                 |                                                                                                  |
| Övriga upplysningar om ditt uppdrag under redovisningsperiode                                                                                                    | en                                                                                                |                                                                 |                                                                                                  |
|                                                                                                    |                                                                                                   |                                                                 |                                                                                                  |

i kommunerna Botkyrka, Haninge, Huddinge, Nynäshamn, Salem och Tyresö

#### Kontakter med andra

Här fyller du övriga kontakter du haft för huvudmannens räkning. För att börja fylla i klickar du på "Lägg till kontakt"

Telefonnummer ELLER e-postadress måste anges för varje kontakt

| Steg 13 / 16                                                                            | Föregående             | Nāsta              | ► Spara och avsluta |
|-----------------------------------------------------------------------------------------|------------------------|--------------------|---------------------|
| – Kontakter med andra –                                                                 |                        |                    |                     |
|                                                                                         |                        |                    | Gå tillbaka till    |
| *Asterisken betyder att du måste fylla i fältet.                                        |                        |                    |                     |
| Bilagor lämnar du på sista sidan.                                                       |                        |                    |                     |
| Har du haft kontakt med andra? *                                                        |                        |                    |                     |
| Till exempel biståndshandläggare, socialsekreterare, kon<br>verksamhet<br>O Ja<br>O Nej | taktperson, boendestöd | l, kurator, anhōri | ga, eller daglig    |
| Avbry                                                                                   | t Föregående           | Nāsta              | > Spara och avsluta |

Södertörns 2022-10-12 ÖVERFÖRMYNDARNÄMND i kommunerna Botkyrka, Haninge, Huddinge, Nynäshamn, Salem och Tyresö

| Steg 13 / 16                                                                                                    | Föregående             | Nāsta               | Spara och avsluta |
|----------------------------------------------------------------------------------------------------|------------------------|---------------------|-------------------|
| Kontakter med andra —                                                                                             |                        |                     |                   |
|                                                                                                    |                        |                     | Gå tillbaka till  |
| *Asterisken betyder att du måste fylla i fältet.                                                                  |                        |                     |                   |
| Bilagor lämnar du på sista sidan.                                                                                 |                        |                     |                   |
| Har du haft kontakt med andra? *                                                                                  |                        |                     |                   |
| Till exempel biståndshandläggare, socialsekreterare, kontakt<br>verksamhet<br><ul> <li>Ja</li> <li>Nej</li> </ul> | person, boendestöd, ku | ırator, anhöriga, e | ller daglig       |
| Kontaktens namn och titel Telefonnummer                                                                           | E-post                 | Antal kont          | akter             |
|                                                                                                    |                        |                     |                   |
|                                                                                                    |                        |                     | Lägg till kontakt |
| Avbryt                                                                                                    | Föregående             | Nāsta               | Spara och avsluta |

i kommunerna Botkyrka, Haninge, Huddinge, Nynäshamn, Salem och Tyresö

#### Arvode och kostnadsersättning

Fyll i alla poster

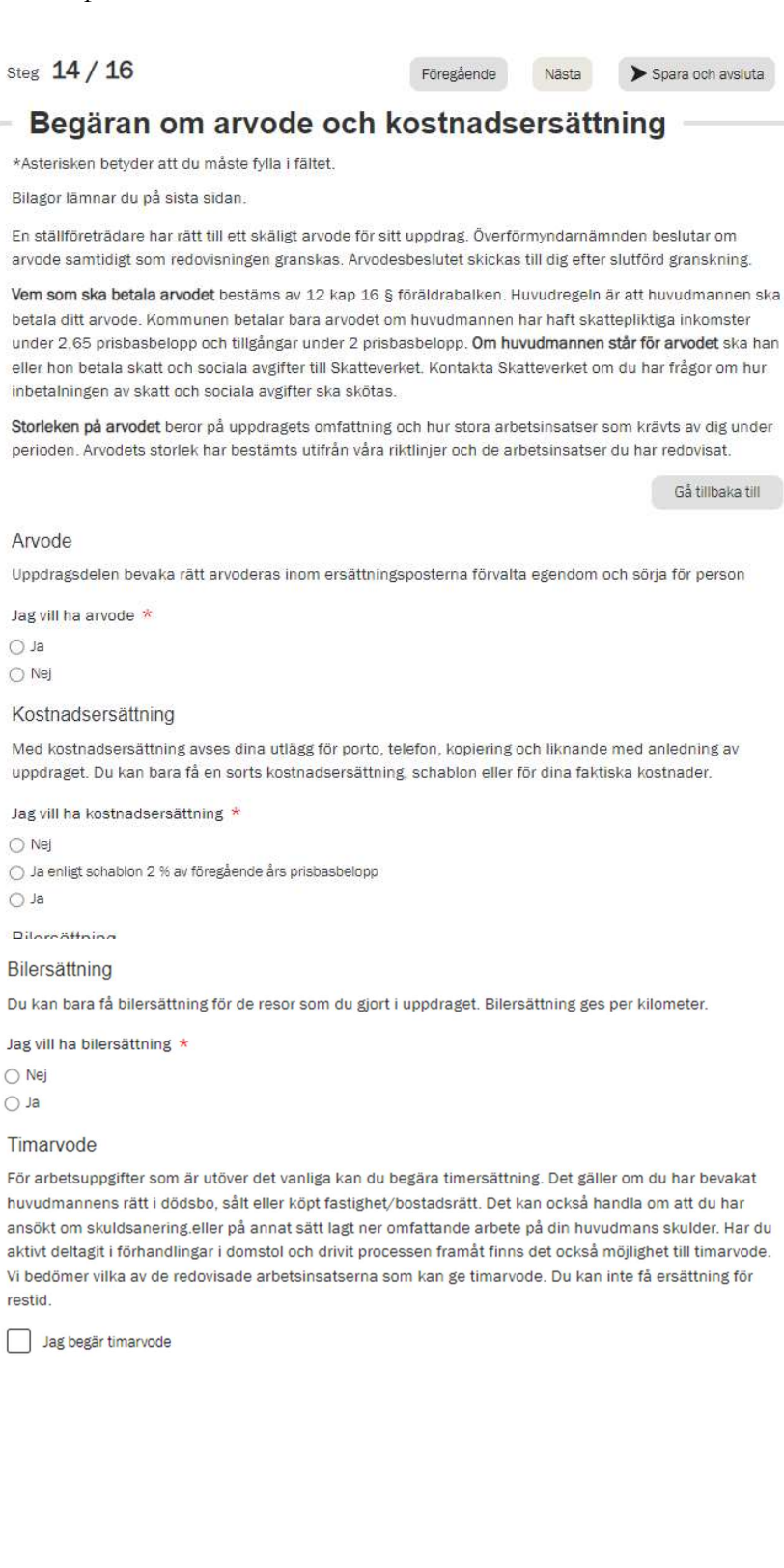

Avbryt Föregående

2022-10-12

i kommunerna Botkyrka, Haninge, Huddinge, Nynäshamn, Salem och Tyresö

När du fyllt i att du vill ha arvode kommer en fråga om det är någon del av ditt uppdrag som du inte vill ha uppdrag för. Om du svarar ja så dyker det upp en ny del där du får kryssa i vilka delar du INTE vill ha arvode för. Har du bockat i ja av misstag (vad gäller att avstå från arvode för viss uppdragsdel kan du lätt ändra det till ja.

| Arvode                                                                                             |
|----------------------------------------------------------------------------------------------------|
| Uppdragsde en bevaka rätt arvoderas inom ersättningsposterna förvalta egendom och sörja för person |
| Jag vill ha arvode *                                                                               |
| I a                                                                                                |
| ○ Nej                                                                                              |
| Finns det någon del av ditt uppdrag som du inte vill ha arvode för? *                              |
| ⊖ Ja                                                                                               |
| ○ Nej                                                                                              |
| Finns det någon del av ditt uppdrag som du inte vill ha arvode för? *                              |
| at 💿                                                                                               |
| () Nej                                                                                             |
| Jag vill INTE ha arvode för:                                                                       |
| 🗌 Bevaka rätt                                                                                      |
| Förvalta egendom                                                                                   |
| Sõrja för person                                                                                   |

Om du anger att du vill ha annat belopp som kostnadsersättning än schablonen så kan du fylla i det. Om det belopp du begär är större än redovisningsperiodens schablon så kommer du att på bilagesidan behöva bifoga specifikation eller underlag som styrker kostnaderna.

| Kostnadsersättning<br>Med kostnadsersättning avses dina utlägg för porto, telefon, kopiering och liknande med anledning av |
|----------------------------------------------------------------------------------------------------|
| Jag vill ha kostnadsersättning *                                                                                           |
| <ul> <li>Ja enligt schablon 2 % av föregående års prisbasbelopp</li> <li>Ja</li> </ul>                                     |
| eller specifikation för alla kostnaderna                                                                                   |
|                                                                                                    |

i kommunerna Botkyrka, Haninge, Huddinge, Nynäshamn, Salem och Tyresö

Fyller du i att du vill ha bilersättning kommer information upp om att fylla i körjournal på nästa sida. Tackar du nej kommer ingen körjournal att visas på kommande sida.

| Bilersättning                                                                                        |
|----------------------------------------------------------------------------------------------------|
| Du kan bara få bilersättning för de resor som du gjort i uppdraget. Bilersättning ges per kilometer. |
| Jag vill ha bilersättning *                                                                          |
| ⊖ Nej                                                                                                |
| al 💿                                                                                                 |
| Fyll i och bifoga <b>körjournal</b> (se nästa sida).                                                 |

Det är möjligt att begära timarvode. Det finns vissa fasta uppgifter som du kan få timarvode för. Bockar du i att du vill ha timarvode dyker dessa

| Timarvode                                                                                                    |
|----------------------------------------------------------------------------------------------------|
| För arbetsuppgifter som är utöver det vanliga kan du begåra timersättning. Det gäller om du har bevakat<br>huvudmannens rätt i dödsbo, sålt eller köpt fastighet/bostadsrätt. Det kan också handla om att du har<br>ansökt om skuldsanering.eller på annat sätt lagt ner omfattande arbete på din huvudmans skulder. Har du<br>aktivt deltagit i förhandlingar i domstol och drivit processen framåt finns det också möjlighet till timarvode.<br>Vi bedömer vilka av de redovisade arbetsinsatserna som kan ge timarvode. Du kan inte få ersättning för<br>restid. |
| Jag begär timarvode                                                                                                    |
|                                                                                                    |
| Jag begär timarvode                                                                                                    |
| När du begär timersättning ska du specificera vilka arbetsuppgifter du har utfört och hur mycket tid du har<br>lagt ned på varje arbetsuppgift.                                                                                                    |
| Välj minst 1 alternativ *                                                                                                    |
| Bevaka rātt i dödsbo                                                                                                    |
| Köp av fastighet/bostadsrätt                                                                                                    |
| Försäljning av fastighet/bostadsrätt                                                                                                    |
| Skuldsanering/övrigt arbete för att minska huvudmannens skulder                                                                                                    |
| Förhandlingar i domstol                                                                                                    |

i kommunerna Botkyrka, Haninge, Huddinge, Nynäshamn, Salem och Tyresö

Om du klickat i rutan för timarvode av misstag kan du bara inaktivera det genom att klicka i rutan igen.

2022-10-12

Exemplet nedan är för bevaka rätt i dödsbo. Alla delar man kan begära timarvode för är uppbyggda på samma sätt.

Du fyller i de olika arbetsuppgifter du utfört och hur mycket tid du lagt ner på varje delmoment. Det går att lägga till flera rader.

| Beva | aka rātt i dödsbo                            |                      |               |
|------|----------------------------------------------|----------------------|---------------|
|      | Utförd arbetsuppgift                         | Nedlagd tid i timmar |               |
|      |                                              |                      |               |
|      |                                              |                      | Lägg till rad |
|      | Har du haft kontakt med någon pga ovanståend | le? *                |               |
|      | ⊖ Ja                                         |                      |               |
|      | 🔿 Nej                                        |                      |               |

Om du har haft kontakt med någon särskild person runt rättshandlingen får du fylla i namn och kontaktuppgifter.

OBS! I nuläget måste man fylla i både telefonnummer och e-post. Det ska rättas till. Till dess att det skett kan du skriva en punkt (.) i det fält som du saknar uppgift för.

| Ja    |         |        |  |
|-------|---------|--------|--|
| ○ Nej |         |        |  |
| Namn  | Telefon | E-post |  |
|       |         |        |  |
|       |         |        |  |
|       |         |        |  |

i kommunerna Botkyrka, Haninge, Huddinge, Nynäshamn, Salem och Tyresö

#### Körjournal

Denna sida visas bara om du angett på föregående sida att du vill ha bilersättning. Klicka på "Lägg till rad" och skriv på en rad per resa.

| Steg 15 / 17                                                                    |                                                                                    | Föregående                                                                     | Nästa                        | > Spara och avsluta                                  |
|---------------------------------------------------------------------------------|------------------------------------------------------------------------------------|--------------------------------------------------------------------------------|------------------------------|------------------------------------------------------|
| - Körjourna                                                                     | l för begäran                                                                      | om bilersät                                                                    | tning                        |                                                      |
| *Asterisken betyder at                                                          | t du måste fylla i fältet.                                                         |                                                                                |                              |                                                      |
| Bilagor lämnar du på s                                                          | ista sidan.                                                                        |                                                                                |                              |                                                      |
| Körjournalen ska föras<br>varit motiverade för att<br>för att du handlat åt dir | löpande under perioden.<br>utföra ditt uppdrag som s<br>n huvudman eller följt med | Observera att du bara k<br>tällföreträdare. Det bety<br>I denne på läkarbesök. | an få bilers<br>der att du i | ättning för de resor som<br>nte kan få bilersättning |
|                                                                                 |                                                                                    |                                                                                |                              | Gå tillbaka till                                     |
| Datum                                                                           | Syftet med resan                                                                   | Antal körda km med bil                                                         |                              |                                                      |
|                                                                                 |                                                                                    |                                                                                |                              | Lägg till rad                                        |
|                                                                                 | Avbr                                                                               | yt Föregående                                                                  | Nästa                        | Spara och avsluta                                    |

När du lagt till en rad och klickar på datumfältet visas dagens datum. För att välja annat datum (för tidigare år) klicka på månadstexten

|                 | nu                                               | I Je                                       | Ju                                        |                                 | a                               | 10                                  | n ne                                | yai                             | all                       | OII                    |                                   | lers                         | all                   | mi                                   | y                |                   |                      |                    |   |
|-----------------|--------------------------------------------------|--------------------------------------------|-------------------------------------------|---------------------------------|---------------------------------|-------------------------------------|-------------------------------------|---------------------------------|---------------------------|------------------------|-----------------------------------|------------------------------|-----------------------|--------------------------------------|------------------|-------------------|----------------------|--------------------|---|
| *A              | steris                                           | sken                                       | bet                                       | yder                            | att                             | du m                                | åste fylla                          | a i fälte                       | t,                        |                        |                                   |                              |                       |                                      |                  |                   |                      |                    |   |
| Bila            | agor                                             | lāmi                                       | har d                                     | lu på                           | a sis                           | ta si                               | dan.                                |                                 |                           |                        |                                   |                              |                       |                                      |                  |                   |                      |                    |   |
| <ō<br>/ai<br>ōr | rjouri<br>it mo<br>att d                         | nale<br>otive<br>lu ha                     | n sk<br>rade<br>andla                     | a för<br>för<br>at åt           | as li<br>att u<br>din           | õpan<br>Itföra<br>huvu              | de unde<br>a ditt upp<br>udman el   | r perio<br>odrag s<br>ller följ | den. O<br>om sti<br>t med | bser<br>ällför<br>denr | rvera att<br>reträdar<br>ne på lä | t du ba<br>re. Det<br>karbes | ra ka<br>betyd<br>ök. | n f <mark>å bil</mark> e<br>er att d | ersätt<br>u inte | ning f<br>e kan 1 | ör de re<br>å bilers | sor son<br>ättning | n |
|                 |                                                  |                                            |                                           |                                 |                                 |                                     |                                     |                                 |                           |                        |                                   |                              |                       |                                      |                  |                   | Gå tillba            | aka till           |   |
| C               | atum                                             |                                            |                                           |                                 |                                 |                                     | Syftet m                            | ed resa                         | n                         |                        | Antal kö                          | örda km                      | med t                 | bil                                  |                  |                   |                      |                    |   |
|                 | åååå                                             | -mm                                        | -dd                                       |                                 |                                 | ]                                   |                                     |                                 |                           | ]                      |                                   |                              |                       |                                      |                  |                   |                      |                    |   |
|                 | åååå<br>janua                                    | -mm<br>ari 20                              | -dd<br>22 -                               | 1                               |                                 | ]<br>↑                              | ↓                                   |                                 |                           | ]                      |                                   |                              |                       |                                      |                  |                   |                      |                    |   |
| [               | åååå<br>janua<br>må                              | -mm<br>ari 20<br>ti                        | -dd<br>22 -<br>on                         | to                              | fr                              | <br>↑<br>Iŏ                         | ↓<br>sō                             |                                 |                           | ]                      |                                   |                              |                       |                                      |                  |                   | Läg                  | g till rad         |   |
|                 | åååå<br>janua<br>må<br>27                        | -mm<br>ari 20<br>ti<br>28                  | -dd<br>22 -<br>on<br>29                   | to<br>30                        | <b>f</b> r<br>31                | <br>↑<br>10                         | ↓<br>\$ō<br>2                       |                                 |                           | ]                      |                                   |                              |                       |                                      |                  |                   | Läg                  | g till rad         |   |
| [               | åååå<br>janua<br>må<br>27<br>3                   | -mm<br>ari 20<br>ti<br>28<br>4<br>11       | -dd<br>22 -<br>on<br>29<br>5              | to<br>30<br>6                   | fr<br>31<br>7                   | ↑<br>10<br>1<br>8                   | ↓<br>\$ō<br>2<br>9                  |                                 |                           | ]                      |                                   |                              |                       |                                      |                  |                   | Läg                  | g till rad         | 0 |
| [               | åååå<br>janua<br>må<br>27<br>3<br>10             | -mm<br>ari 20<br>ti<br>28<br>4<br>11<br>18 | -dd<br>022 -<br>0n<br>29<br>5<br>12<br>19 | to<br>30<br>6<br>13<br>20       | fr<br>31<br>7<br>14<br>21       | ↑<br>10<br>1<br>8<br>15<br>22       | ↓<br>s0<br>2<br>9<br>16<br>23       |                                 |                           | ]                      |                                   |                              |                       |                                      |                  |                   | Läg                  | g till rad         |   |
| [               | åååå<br>janua<br>må<br>27<br>3<br>10<br>17<br>24 | -mm<br>ti<br>28<br>4<br>11<br>18<br>25     | -dd<br>on<br>29<br>5<br>12<br>19<br>26    | to<br>30<br>6<br>13<br>20<br>27 | fr<br>31<br>7<br>14<br>21<br>28 | ↑<br>10<br>1<br>8<br>15<br>22<br>29 | ↓<br>sō<br>2<br>9<br>16<br>23<br>30 |                                 |                           |                        |                                   |                              |                       |                                      |                  |                   | Läg                  | g till rad         |   |

i kommunerna Botkyrka, Haninge, Huddinge, Nynäshamn, Salem och Tyresö

Du får då upp en lista på år. Scrolla uppåt för att komma till t ex år 2021

| Kör                                                                     | ou                                  | nal                            | fö                       | r be                        | gära                                      | n or                            | n biler                                      | sät                        | tning                       | -                    |                                    |
|-------------------------------------------------------------------------|-------------------------------------|--------------------------------|--------------------------|-----------------------------|-------------------------------------------|---------------------------------|----------------------------------------------|----------------------------|-----------------------------|----------------------|------------------------------------|
| Asteriske                                                               | n bety                              | der att                        | du ma                    | åste fyl                    | la i fältet.                              |                                 |                                              |                            |                             |                      |                                    |
| lag <mark>or l</mark> är                                                | nnar di                             | u på sis                       | sta sic                  | lan.                        |                                           |                                 |                                              |                            |                             |                      |                                    |
| örjournal<br>arit motiv<br>er att du l                                  | len ska<br>erade<br>handla          | föras I<br>för att<br>t åt din | löpano<br>utföra<br>huvu | de und<br>ditt up<br>dman ( | er periode<br>opdrag son<br>eller följt m | n. Obse<br>n ställfö<br>ned den | rvera att du<br>reträdare. D<br>ne på läkarb | bara k<br>et bety<br>esök. | an få bilers<br>⁄der att du | sättning<br>inte kan | för de resor si<br>få bilersättnii |
|                                                                         |                                     |                                |                          |                             |                                           |                                 |                                              |                            |                             |                      | Gå tillbaka till                   |
| åååå-m                                                                  | m-dd                                |                                | 5                        |                             |                                           |                                 | [                                            |                            |                             |                      |                                    |
| åååå-m<br>januari<br>2021<br>2022                                       | m-dd<br>2022 -                      | C                              | 5                        |                             |                                           |                                 |                                              |                            |                             |                      | Lägg till n                        |
| åååå-m<br>januari i<br>2021<br>2022<br>jan                              | m-dd<br>2022 -                      | mar                            | apr                      |                             |                                           |                                 |                                              |                            |                             |                      | Lägg till n                        |
| åååå-m<br>januari<br>2021<br>2022<br>jan<br>maj                         | m-dd<br>2022 -<br>feb<br>jun        | mar<br>jul                     | apr<br>aug               |                             |                                           |                                 |                                              |                            |                             |                      | Lâgg till n                        |
| åååå-m<br>januari<br>2021<br>2022<br>jan<br>maj<br>sep                  | m-dd<br>2022 -<br>feb<br>jun<br>okt | mar<br>jul<br>nov              | apr<br>aug<br>dec        |                             |                                           |                                 |                                              |                            |                             |                      | Lägg till n                        |
| låååå-m<br>januari<br>2021<br>2022<br>jan<br>maj<br>sep<br>2023         | m-dd<br>2022 -<br>feb<br>jun<br>okt | mar<br>jul<br>nov              | apr<br>aug<br>dec        |                             |                                           |                                 |                                              |                            |                             |                      | Lägg till ra                       |
| låååå-m<br>januari<br>2021<br>2022<br>jan<br>maj<br>sep<br>2023<br>2024 | m-dd<br>2022 -<br>feb<br>jun<br>okt | mar<br>jul<br>nov              | apr<br>aug<br>dec        |                             |                                           |                                 |                                              |                            |                             |                      | Lâgg till re                       |

Klicka på den grå raden för rätt år och välj sen månad och dag. Syfte och antal kilometer måste fyllas i.

| Steg 15 / 17                                                                                      |                                                                                       | Föregående                                                       | Nāsta                          | ► Spara och avsluta                                  |
|---------------------------------------------------------------------------------------------------|---------------------------------------------------------------------------------------|------------------------------------------------------------------|--------------------------------|------------------------------------------------------|
| - Körjournal fö                                                                                   | r begäran or                                                                          | n bilersät                                                       | tning                          |                                                      |
| *Asterisken betyder att du m                                                                      | iåste fylla i fältet.                                                                 |                                                                  |                                |                                                      |
| Bilagor lämnar du på sista si                                                                     | dan.                                                                                  |                                                                  |                                |                                                      |
| Körjournalen ska föras löpar<br>varit motiverade för att utföra<br>för att du handlat åt din huve | ide under perioden. Obsei<br>a ditt uppdrag som ställföi<br>udman eller följt med den | rvera att du bara ka<br>reträdare. Det bety<br>ne på läkarbesök. | an få bilersä<br>der att du ir | ittning för de resor som<br>nte kan få bilersättning |
|                                                                                                   |                                                                                       |                                                                  |                                | Gå tillbaka till                                     |
|                                                                                                   |                                                                                       |                                                                  |                                |                                                      |
| Datum                                                                                             | Syftet med resan                                                                      | Antal körda km med                                               | bil                            |                                                      |
| 2021-06-09                                                                                        |                                                                                       |                                                                  |                                |                                                      |
|                                                                                                   |                                                                                       |                                                                  |                                |                                                      |
|                                                                                                   |                                                                                       |                                                                  |                                | Lägg till rad                                        |
|                                                                                                   |                                                                                       |                                                                  |                                |                                                      |
|                                                                                                   |                                                                                       |                                                                  |                                |                                                      |

i kommunerna Botkyrka, Haninge, Huddinge, Nynäshamn, Salem och Tyresö

#### Bilagesidan

På denna sida bifogar du alla bilagor. Man kan bifoga flera bilagor per del.

Längst ner på sidan kan du ladda upp underlag på större utgifter och övriga bilagor. (lanseras i oktober 2022)

| Steg 16 / 17                                                                             | Föregående                           | Nästa        | > Spara och avsluta |
|------------------------------------------------------------------------------------------|--------------------------------------|--------------|---------------------|
| Bilagor                                                                                  |                                      |              |                     |
| Ge dina bilagor namn som beskriver inne                                                  | hållet                               |              |                     |
|                                                                                          |                                      |              |                     |
|                                                                                          |                                      |              | Gå tillbaka till    |
|                                                                                          |                                      |              |                     |
| är bifogar du kontrolluppgift för din huvudmans<br>ventuell skatt och/eller bidragsdel * | alla inkomster. Det bör framgå om de | et avser ska | ttepliktig inkomst, |
|                                                                                          | $(\uparrow)$                         |              |                     |
|                                                                                          | Ladda upp                            |              |                     |
|                                                                                          |                                      |              |                     |
| Jag saknar underlag på huvudmannens inko                                                 | omst                                 |              |                     |

Längst ner på sidan kan du bifoga bilagor för övriga verifikat/underlag

| Övriga bilagor |                    |                         |       |                     |
|----------------|--------------------|-------------------------|-------|---------------------|
|                | Här bifogar du eve | ntuella övriga verifika | at    |                     |
|                | /                  | $\sim$                  |       |                     |
|                | Č                  | .^)                     |       |                     |
|                | Lad                | da upp                  |       |                     |
|                |                    |                         |       |                     |
|                |                    |                         |       |                     |
|                |                    |                         |       |                     |
|                |                    |                         |       |                     |
|                | Avbrvt             | Föregående              | Nästa | > Spara och avsluta |
|                |                    | . cregueries            |       |                     |

i kommunerna Botkyrka, Haninge, Huddinge, Nynäshamn, Salem och Tyresö

#### Granska och summera

På denna sida kontrollerar du om de uppgifter vi har om huvudmannens folkbokföringsadress och vistelseadress stämmer. Du kontrollera även att vi har rätt epostadress och mobilnummer till dig.

| Steg 17 / 17                                                                  | Föregående | Spara och av   | vsluta  | Signera och skicka in |
|-------------------------------------------------------------------------------|------------|----------------|---------|-----------------------|
| Granska och su                                                                | mmera –    |                |         |                       |
|                                                                               |            |                |         | Gå tillbaka till      |
| Folkbokföringsadress                                                          |            | Postadress.    |         |                       |
| Storgatan 743                                                                 | Ø          | 141 18 HUDDING | GE      | $\otimes$             |
| Stämmer adressen ovan? *<br>) Ja<br>) Nej                                     |            |                |         |                       |
| Vistelseadress                                                                | Postnummer |                | Postort |                       |
| Storgatan 743                                                                 | 141 18     | $\otimes$      | HUDDIN  | IGE                   |
| <ul> <li>Nej</li> <li>Dina kontaktuppgifter</li> <li>E-postadress.</li> </ul> |            |                |         |                       |
| rebecca.hollander@haninge.se                                                  | $\otimes$  |                |         |                       |
| Stämmer e-postadressen ovan?<br>Ja<br>Nej                                     |            |                |         |                       |
| leletonnummer.                                                                |            |                |         |                       |
| Stämmer telefonnumret ovan?<br>O Ja<br>O Nej                                  | $\otimes$  |                |         |                       |

i kommunerna Botkyrka, Haninge, Huddinge, Nynäshamn, Salem och Tyresö

Om du svarar att vistelseadressen är fel får du upp fält att fylla i rätt vistelseadress i. Denna adress kommer efter granskning att hamna i nämndens system och på huvudmannens adressida.

| Vistelseadress                                | Postnummer                |           | Postort    |
|-----------------------------------------------|---------------------------|-----------|------------|
| Storgatan 743 🚫                               | 141 18                    | $\otimes$ | HUDDINGE   |
| Stämmer vistelseadressen ovan?<br>O Ja<br>Nej | *                         |           |            |
| Är vistelseadressen samma som                 | folkbokföringsadressen? * |           |            |
| ⊖ Ja                                          |                           |           |            |
| Nej                                           |                           |           |            |
| Vänligen ange vistelseadress                  |                           |           |            |
| Huvudmannens gatuadress 🔸                     | Postnummer. *             |           | Postort. * |
|                                               |                           |           |            |

Nedanför dessa uppgifter kommer en summering av hela din redovisning. Titta igenom den.

| Kontrollera de uj<br>den med ditt Bar | opgifter du har lämnat och lämna sen in redovisningen genom att signera<br>nkID längst ner på denna sida. |
|---------------------------------------|----------------------------------------------------------------------------------------------------|
| Summering                             |                                                                                                    |
| Översikt huv                          | /udman                                                                                                    |
| För perioden<br>- 2022-01-11 - 2022-  | 12-31                                                                                                    |
| Huvudman                              |                                                                                                    |
| Namn<br>- Kent Åström                 |                                                                                                    |
| Personnummer<br>- 19150215-0000       |                                                                                                    |
| God man/förvalta                      | are                                                                                                    |
| Namn<br>- Rebecca Hollander           |                                                                                                    |

Längst ner på sidan behöver du intyga på heder och samvete att uppgifterna är riktiga.

i kommunerna Botkyrka, Haninge, Huddinge, Nynäshamn, Salem och Tyresö

När du har bockat i rutorna får du upp en blå text som är en länk till en PDF –version av din redovisning. Vi rekommenderar att du öppnar den och sparar den på din dator.

2022-10-12

| <b>OBS!</b> Har du väl klickat på                        | à                      |                             |                           |                       |             |
|----------------------------------------------------------|------------------------|-----------------------------|---------------------------|-----------------------|-------------|
| ► Signera och skicka in så k                             | an du inte bac         | cka tillbaka.               |                           |                       |             |
| Jag intygar på heder och<br>BankID<br>Obligatoriskt fält | samvete att min r      | redovisning och alla<br>gen | bifogade bilagor är ril   | ktiga genom att signe | ra med      |
|                                                          |                        | 0                           |                           |                       |             |
|                                                          |                        |                             |                           |                       |             |
|                                                          |                        |                             |                           |                       |             |
|                                                          |                        |                             |                           |                       |             |
|                                                          | Avbryt                 | Foregaende                  | Spara och avsluta         | Signera oc            | h skicka in |
|                                                          |                        |                             |                           |                       |             |
| Jag intygar på heder och samve<br>BankID                 | ete att min redovisnin | ng och alla bifogade bi     | lagor är riktiga genom at | t signera med         |             |
| Jag vill ladda ner en pdfkopia a                         | v årsräkningen         |                             |                           |                       |             |
| Klicka här för att ladda ner din r                       | edovisning i PDF-fo    | ormat                       |                           |                       |             |
| När du har klickat på "Signera o                         | ch skicka in" kan c    | du inte backa tillbak       | ka i formuläret.          |                       |             |
| Om du har missat något så behö                           | iver du skicka in ei   | n komplettering via         | mail eller vanlig post.   |                       |             |
|                                                          |                        |                             |                           |                       |             |
|                                                          |                        |                             |                           |                       |             |
|                                                          | Avbryt Föregåe         | ende Spara oct              | h avsluta 🕨 Sign          | era och skicka in     |             |

För att ladda ner en PDF av din redovisning ska du klicka på den blå länken (se ovan)

i kommunerna Botkyrka, Haninge, Huddinge, Nynäshamn, Salem och Tyresö

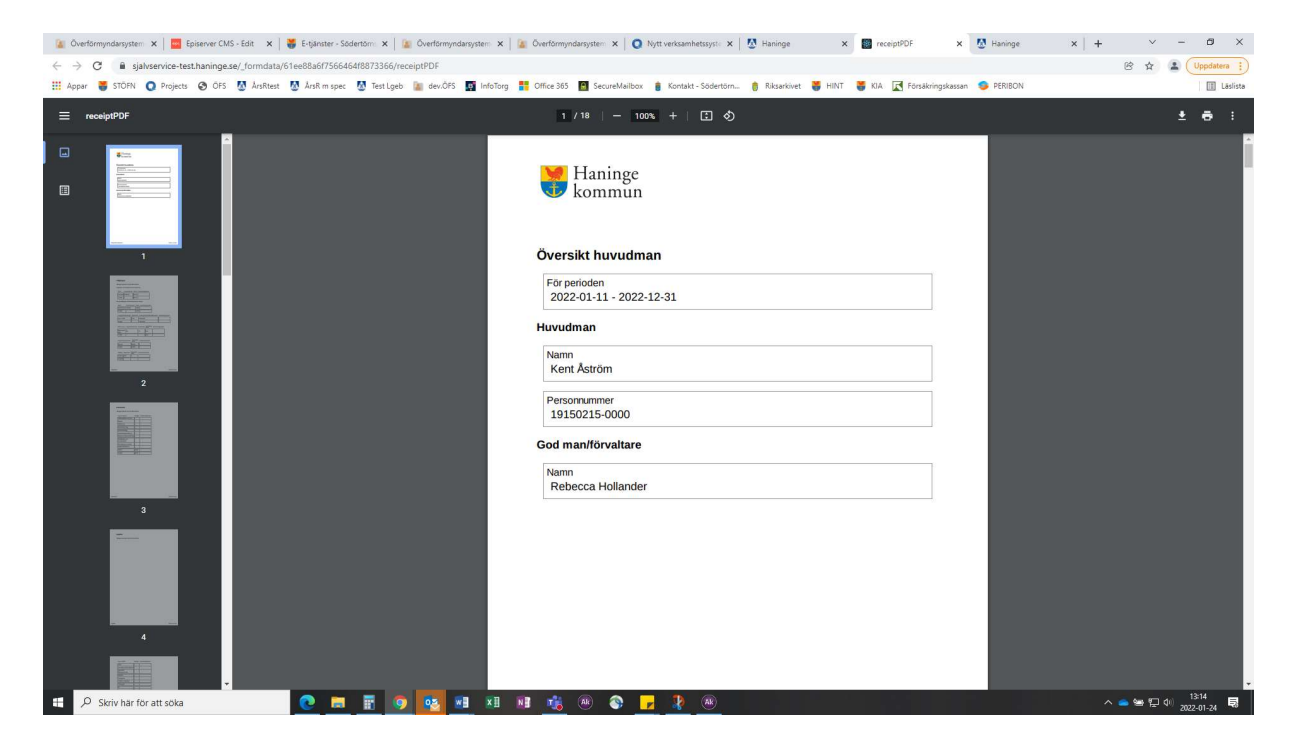

#### Signering

När du har laddat ner din PDF-kopia ska du klicka på knappen "Signera och skicka in" längst ner till höger

Signera och skicka in

Då kommer du till en ny sida där allt du fyllt i står igen. Gå längst ner på sidan

| ärendet (                                      | och signera lä                    | ngst ner på sidan.                   |
|------------------------------------------------|-----------------------------------|--------------------------------------|
|                                                | Vär                               | itar signering av:<br>ecca Hollander |
| För perioden<br>2022-01-11 - 2022              | -12-31                            |                                      |
| Namn<br>Kent Åström                            |                                   |                                      |
| Personnummer<br>19150215-0000                  |                                   |                                      |
| Namn<br>Rebecca Hollander                      |                                   |                                      |
| Bilagor lämnar d                               | u på sista sidan.                 |                                      |
| Tillgångar vid åre<br>t ex bankkonto eller kon | ets/periodens början (A)<br>enter |                                      |
| Bank                                           | Kontonummer                       | Saldo                                |

i kommunerna Botkyrka, Haninge, Huddinge, Nynäshamn, Salem och Tyresö

|                                                  | Väntar signeri<br>Re | <sup>ngax:</sup><br>becca Hol | lander |         |
|--------------------------------------------------|----------------------|-------------------------------|--------|---------|
| Du är inloggad som Rebecca Hollander :<br>Avbryt |                      |                               |        | Signera |
|                                                  |                      |                               |        |         |

Klicka på knappen "Signera" längst ner till höger på denna sida

#### 1. BankID

Följande bild visas.

Öppna ditt BankID på mobilen eller datorn

| Haninge<br>kommun | - | -   |           | -           | -            |           | -   | - | - | - | <br> |
|-------------------|---|-----|-----------|-------------|--------------|-----------|-----|---|---|---|------|
|                   |   |     |           |             |              |           |     |   |   |   | L¢   |
|                   |   | Öpp | na ditt B | ankID på o  | len enhet då | àr du har | det |   | ] |   |      |
|                   |   |     | i         | installerat | och signera  |           |     |   |   |   |      |
|                   |   |     |           |             |              |           |     |   |   |   |      |
|                   |   |     |           |             |              |           |     |   |   |   |      |
|                   |   |     |           |             |              |           |     |   |   |   |      |
|                   |   |     |           |             |              |           |     |   |   |   |      |

2022-10-12

i kommunerna Botkyrka, Haninge, Huddinge, Nynäshamn, Salem och Tyresö

Signera med ditt BankID och vänta tills du får en bekräftelse på att din redovisning skickats in innan du stänger sidan. Vänta tills "vänligen vänta" försvunnit och sidan blir vit

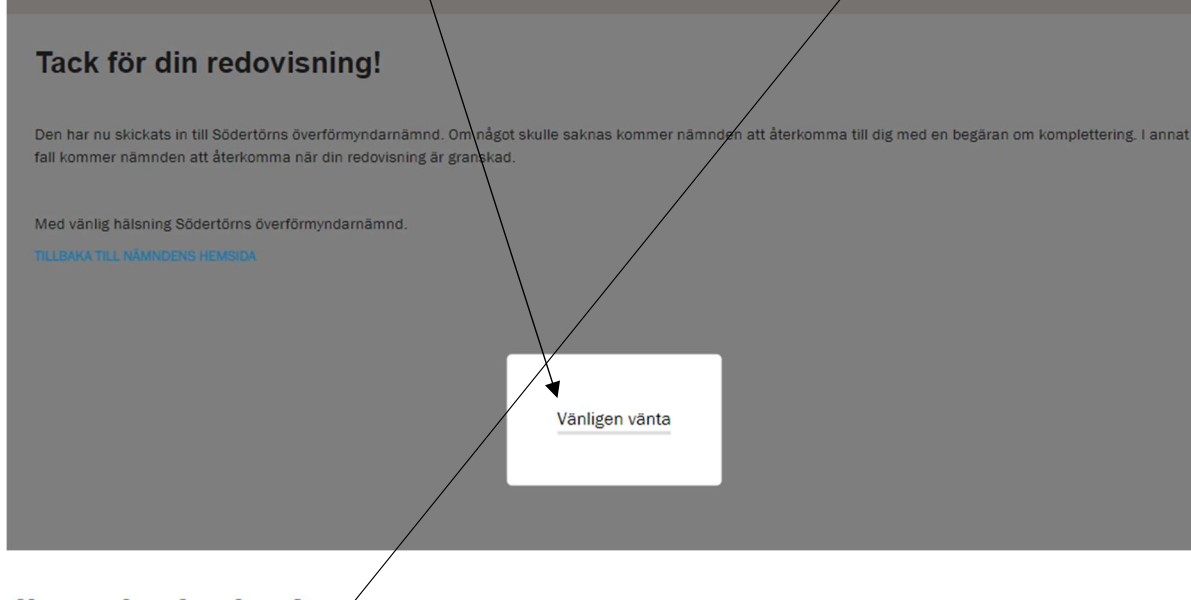

# Tack för din redovisning!

Den har nu skickats in till Södertörns överförmyndarnämnd. Om något skulle saknas kommer nämnden att återkomma till dig med en begäran om komplettering. I annat fall kommer nämnden att återkomma när din redovisning är granskad.

Med vänlig hälsning Södertörns överförmyndarnämnd.

TILLBAKA TILL NÄMNDENS HEMSIDA